# Guidelines on Using eForm Ac

# to Make a Confirmation of Student Departure Cases

**Reported with Reason "99 – Left School (Other Reasons)"** 

(Ver.:202312)

# Index

# A. General Guidelines on Using eForm for Student Information Management System (STIMS)

- I. How to enter the eForm for Student Information Management System (STIMS)
- II. Points-to-note/tips before you start
- III. Save the eForm regularly and frequently

# **B.** Guidelines on Using eForm Ac

- I. Completing the new record in eForm Ac
- II. Save the eForm Ac
- III. Print and Download the eForm Ac
  - a. Print hardcopy of eForm Ac
  - b. Download softcopy of eForm Ac
- IV. Submit the eForm Ac
- V. Exit the eForm Ac

# A. <u>General Guidelines on Using eForm for Student Information Management System</u> (STIMS)

### I. How to enter the eForm for Student Information Management System (STIMS)

The eForm for STIMS is an application of **Education Information System (EdIS)**. To access the eForm page, you have to logon through **Common Log-On System (CLO)**. You may access the logon page at the following URL:

# clo.edb.gov.hk

Alternatively, the CLO logon page can be accessed through the Education Bureau (EDB) Homepage (<u>www.edb.gov.hk</u> > School Administration and Management > Administration > IT Systems for Schools > Common Log-On System) as shown in the following screens:

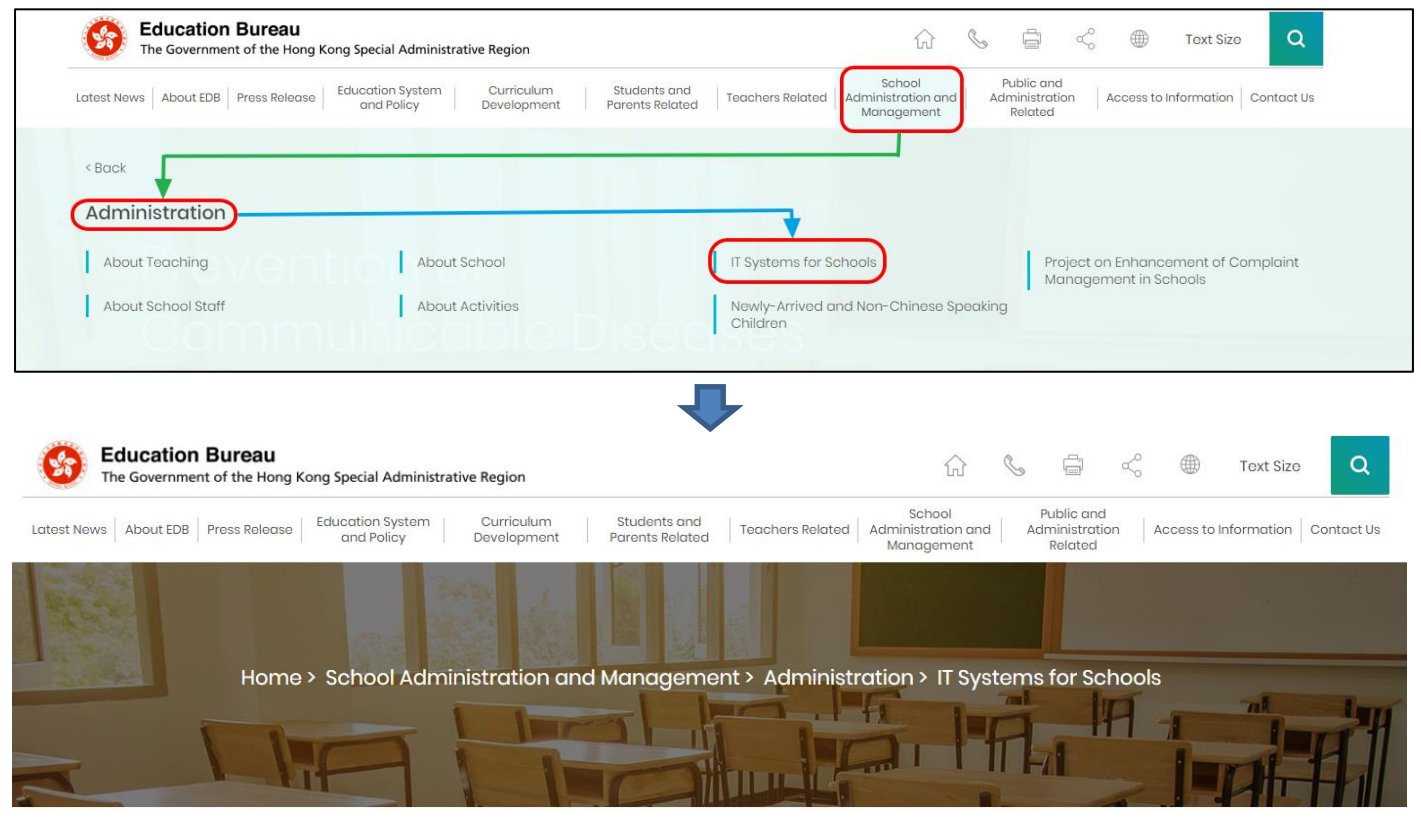

# **IT Systems for Schools**

Common Log-On System (CLO)
 WebSAMS

Note: "Student Information Management Application (STIM)" is also known as "Student Information Management System (STIMS)" 註:「學生資料管理應用系統」又稱「學生資料管理系統」 On the logon page, enter the Username and Password and click **<Logon>**.

(Please note: To use the eForm, you must use the user account of school administrators<sup>1</sup> or the personal user account<sup>2</sup> as delegated by school in CLO.)

| 教育局<br>Education Bureau                                                                     |
|---------------------------------------------------------------------------------------------|
| Common Log-On System<br>統一登入系統 (CLO) CLO                                                    |
| Username/用戶名稱<br>(username)<br>Password/密碼                                                  |
|                                                                                             |
| Logon / 登入 FAQs/常見問題<br>Forgot Username/Password<br>忘記用戶名稱/密碼                               |
| Self Register/自助註冊<br>Click <u>here</u> to register a new e-Services Portal School Account/ |

The CLO Main page will be shown. Choose the tab **Survey & eForm>** to access the **eForm Ac – Confirmation of Student Departure Cases Reported with Reason "99 – Left School (Other Reasons)**" through the shortcut.

| 0    | 数育局<br>Education Bureau                            |                                                                        | Commo | n Log-On Sy | vstem (CLO) |    |     | 繁體<br>FAQs | ∞0 . |
|------|----------------------------------------------------|------------------------------------------------------------------------|-------|-------------|-------------|----|-----|------------|------|
| Home | Survey & eForm                                     | School-based System                                                    |       |             |             |    |     |            |      |
| 0    | eForm Ac- Con<br>Departure Case<br>"99 - Left Scho | firmation of Student<br>is Reported with Reason<br>ol (Other Reasons)" |       |             |             |    |     |            |      |
| 0    |                                                    |                                                                        |       |             |             |    |     |            |      |
|      |                                                    |                                                                        |       |             |             |    |     |            |      |
| 0    |                                                    |                                                                        |       |             |             |    |     |            |      |
|      | CLO                                                | CLO                                                                    | CLO   | CLO         | C           | LO | CLO | CLO        |      |

School users who can access the selected eForm for multiple schools will be redirected to a page for school selection before entering the eForm.

<sup>1</sup> These accounts refer to the e-Services user account of the School Head or the Master School Administrator, and the CLO School Administrator account.

<sup>2</sup> These accounts refer to the e-Services or Training Calendar System user account, and the CLO User account of school users.

In the drop-down list for school selection, only the schools that the school users have access right to the eForm will be listed. Select the appropriate school and click **<Enter>** to access the eForm for the school.

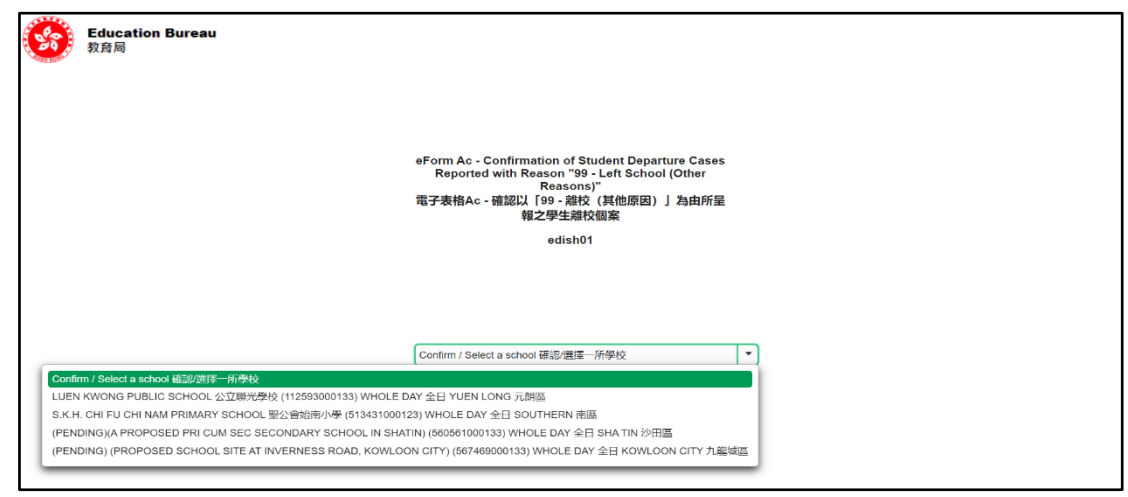

For school users who can access the selected eForm for one school only, they will be redirected to the corresponding eForm right after clicking the eForm application shortcut at CLO.

A new version was launched in the 2016/17 school year. The interface is displayed in both Chinese and English, so changing of language is not necessary.

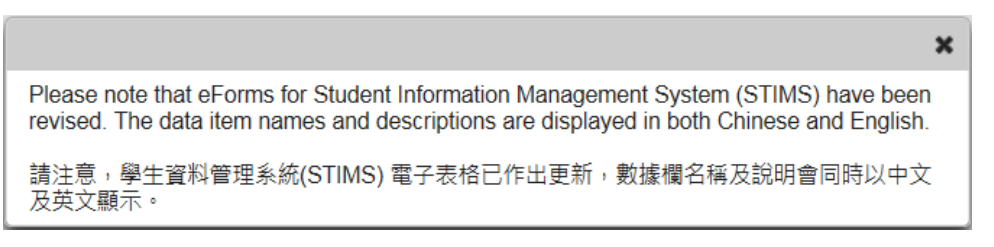

After logging on to the portal, the following selection menu will appear.

|     |                            |                     |                                        |                                        |                   |                                   |                                         |                                               |                           |                                      |                             |                                                                 | Guideline 指有                                          | <u>31 Exit</u> is                          |
|-----|----------------------------|---------------------|----------------------------------------|----------------------------------------|-------------------|-----------------------------------|-----------------------------------------|-----------------------------------------------|---------------------------|--------------------------------------|-----------------------------|-----------------------------------------------------------------|-------------------------------------------------------|--------------------------------------------|
| eFo | orm Ac - Con<br>AU KEI WAN | firmation of St     | NMENT SECONDAR                         | ses Reported with F<br>Y SCHOOL 筲箕灣東   | teason "s<br>官立中學 | 99 - Left School<br>(510220-0001- | (Other Reasons)" 電<br>3-3)              | 子表格Ac - 確認                                    | 以「99 - 離校(其               | [他原因) 」為由所                           | f呈報之學生離                     | 校個案                                                             |                                                       |                                            |
| GO  | VERNMENT                   | 'E <u>\</u> - WHOLE | DAY 全日 - EASTERI                       | N 東區                                   |                   |                                   |                                         |                                               |                           |                                      |                             |                                                                 |                                                       |                                            |
| Scl | nool Langua                | ge 學校語言:            |                                        | A                                      | NGLO-Cł           | HINESE 英文部                        | ▼ La                                    | ist Update Time                               | 上次更改時間:                   |                                      |                             |                                                                 |                                                       |                                            |
| Foi | m Status 填                 | 暇狀況:                |                                        |                                        |                   |                                   | Su                                      | ɪbmit Time 表格                                 | 遞交時間:                     |                                      |                             |                                                                 |                                                       |                                            |
|     |                            |                     |                                        |                                        |                   |                                   |                                         |                                               |                           |                                      |                             | <b>.</b>                                                        |                                                       |                                            |
|     | School<br>Year<br>學校年度     | STRN<br>學生編號        | Student Name<br>(English)<br>學生姓名 (英文) | Student Name<br>(Chinese)<br>學生姓名 (中文) | Sex<br>性別         | Date of<br>Birth<br>出生日期          | Home District<br>Board<br>學生家居區議會<br>分區 | Class Level<br>Last<br>Attended<br>最後就讀班<br>級 | Admission<br>Date<br>入學日期 | Last Date of<br>Attendance<br>最後上課日期 | Departure<br>Remark<br>離校備註 | Departure<br>Reason<br>(Proposed<br>by EDB)<br>離校原因 (教<br>育局建議) | Do you agre<br>departure<br>proposed<br>是否同意教育<br>校原[ | e with t<br>reason<br>by EDB<br>局建議之<br>因? |
| 1.  | 2023/24                    | 80074564            | TEST FIVE                              |                                        | F                 | 01/08/2012                        | A - CENTRAL<br>AND WESTERN<br>中西區       | S1                                            | 01/09/2023                | 28/09/2023                           | 移民澳洲                        | 03 -<br>EMIGRATION<br>移民                                        | ● Yes 是                                               | O No                                       |
|     | Reas                       | on for Disagre      | ement 不同意原因:                           |                                        |                   |                                   |                                         |                                               |                           |                                      |                             |                                                                 |                                                       |                                            |
| 2.  | 2023/24                    | 80074557            | TEST FOUR                              |                                        | м                 | 01/01/2012                        | A - CENTRAL<br>AND WESTERN<br>中西區       | S1                                            | 01/09/2023                | 29/09/2023                           | 生病                          | 12 -<br>SICKNESS<br>患病                                          | 〇 Yes 是                                               | O No ₹                                     |
|     | Reaso                      | n for Disagree      | ment 不同意原因: *                          | Unwilling to disclo                    | se the re         | ason by parents                   | 家長不願透露原因                                |                                               |                           |                                      |                             |                                                                 |                                                       |                                            |
|     |                            |                     |                                        |                                        |                   |                                   | 英                                       |                                               |                           |                                      |                             |                                                                 |                                                       |                                            |

Note: "Student Information Management Application (STIM)" is also known as "Student Information Management System (STIMS)" 註:「學生資料管理應用系統」又稱「學生資料管理系統」

### II. Points-to-note/tips before you start

Download a copy of the latest edition of the *Guidelines for the Student Information Management System (STIMS)*, (Path: <u>www.edb.gov.hk</u> > Education System and Policy > Primary and Secondary Education > School Places Allocation Systems > Student Information Management System) and read it carefully. You may need to refer to the Guidelines when updating the eForm.

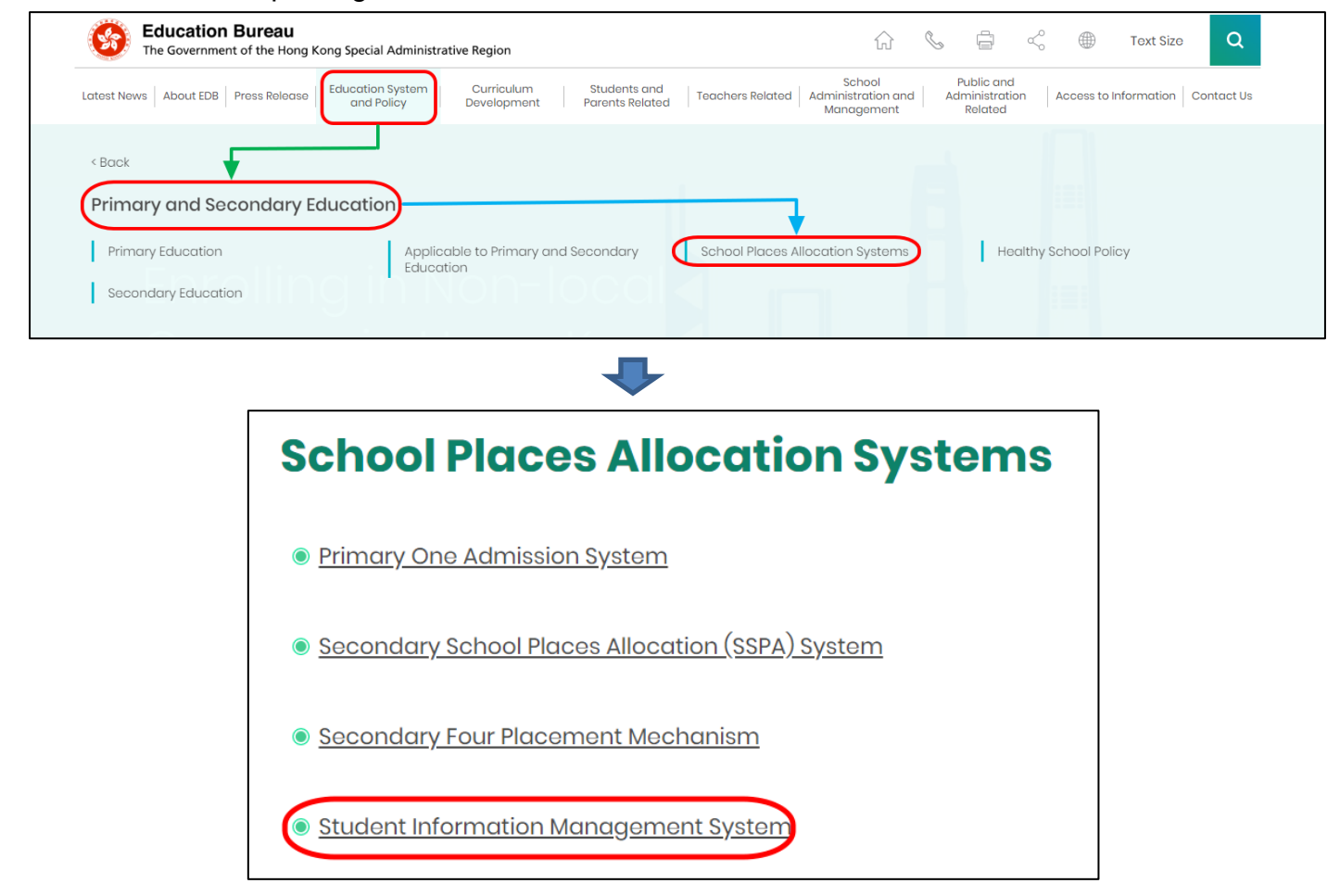

## III. Save the eForm regularly and frequently

## • Please save the eForm REGULARLY and FREQUENTLY.

- This helps to prevent data loss due to system problems.
- The eForm will conduct a checking on the data when it is saved. If the eForm contains errors, it will display error messages with reason for failure. Please read the error messages carefully, then correct the errors and save the eForm again.
- If the eForm contains many errors, it will take a long time to correct all errors one by one. You should therefore save your eForm regularly and avoid updating too many student records without saving your eForm.
- If the eForm is saved successfully, the "Form Status" will change to "Save" and the "Last Update Time" will display the time that you save the eForm. The message "Record updated successfully" will also be displayed.

# **B.** Guidelines on Using eForm Ac

# I. Confirming whether to agree with the departure reason proposed by the EDB for departure cases reported by schools

When schools submit student departure cases, schools have to choose reason code "99 – Left School (Other Reasons)" and fill in the departure reason under "Remarks" if the schools could not choose an appropriate departure reason from the reason codes 02 to 13 in the "Student Leaving Reason Code Table". The EDB will review student departure cases reported with reason code "99 – Left School (Other Reasons)" submitted by schools periodically and propose more suitable reason codes for individual student departure cases which will be shown in eForm Ac so as to let schools confirm whether they agree with the departure reasons proposed by the EDB. The EDB will issue a circular letter via Fast Information Transmission System – School Messaging Module (SMM) to inform schools to access eForm Ac via the Common Log-On System (CLO) to take follow-up action as appropriate.

One of the following situations will occur after accessing eForm Ac:

### (a) No student information is shown in the form

There is no recommendation from EDB for student departure cases reported with reason code "99 – Left School (Other Reasons)" by schools. As such, schools do not need to submit eForm Ac to the EDB.

### (b) Student information is shown in the form

Student particulars, leaving school records and the departure reasons recommended by the EDB will be listed out in the eForm Ac. Schools must confirm whether they agree with the departure reasons proposed by the EDB for <u>ALL</u> students shown on the list. If "No" is being chosen, please fill in the reason under the field "Reason for Disagreement".

If schools agree with the departure reasons proposed by the EDB, relevant leaving school records in STIMS will be updated accordingly.

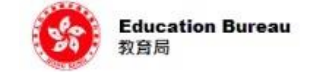

| Sch | nool Languag           | e 學校語言:       |                                               |                                            | ANGLO-C        | HINESE 英文部               | • Li                                    | ast Update Tim                                | e 上次更改時間:                 |                                          |                             |                                                                 |                                                                    |
|-----|------------------------|---------------|-----------------------------------------------|--------------------------------------------|----------------|--------------------------|-----------------------------------------|-----------------------------------------------|---------------------------|------------------------------------------|-----------------------------|-----------------------------------------------------------------|--------------------------------------------------------------------|
| For | m Status 填軸            | 歇状況:          |                                               |                                            | 8              |                          | S                                       | ubmit Time 表标                                 | <b>各</b> 運交時間:            |                                          |                             |                                                                 |                                                                    |
|     | School<br>Year<br>學校年度 | STRN<br>學生編號  | Student<br>Name<br>(English)<br>學生姓名 (英<br>文) | Student Name<br>(Chinese)<br>學生姓名 (中<br>文) | e<br>Sex<br>性別 | Date of<br>Birth<br>出生日期 | Home District<br>Board<br>學生家居區議<br>普分區 | Class<br>Level Last<br>Attended<br>最後就讀班<br>級 | Admission<br>Date<br>入學日期 | Last Date of<br>Attendance<br>最後上課日<br>期 | Departure<br>Remark<br>離校備註 | Departure<br>Reason<br>(Proposed<br>by EDB)<br>離校原因 (教<br>育局建議) | Do you agre<br>the depar<br>reason pro<br>by EDE<br>是否同意教育<br>之離校原 |
| L.  | 2023/24                |               |                                               |                                            | F              | 01/08/2012               | A - CENTRAL<br>AND<br>WESTERN 中<br>西區   | S1                                            | 01/09/2023                | 28/09/2023                               | 移民澳洲<br>-                   | 03 -<br>EMIGRATION<br>移民                                        | ● Yes (<br>是 否                                                     |
|     | Reason                 | for Disagreen | nent 不同意原因:                                   |                                            |                | h                        | d <del>somi</del>                       |                                               |                           |                                          |                             | 1                                                               |                                                                    |
| 2.  | 2023/24                |               |                                               |                                            | м              | 01/01/2012               | A - CENTRAL<br>AND<br>WESTERN 中<br>西底   | S1                                            | 01/08/2023                | 29/09/2023                               | 生病 -                        | 12 -<br>SICKNESS<br>憲病                                          | ● Yes (<br>是 否                                                     |

### Back to Index

Guideline 指引 Exit 離開

## II. Save the eForm Ac

To save the eForm Ac, click **<Save>** at the bottom of the eForm.

| Reason fo | for <mark>Disagreem</mark> e | ent 不同意原因: |
|-----------|------------------------------|------------|
| Save 儲存   | Submit 遍交                    | Print 列印   |

A message will pop up to seek user's confirmation. Press **<Yes>** to confirm.

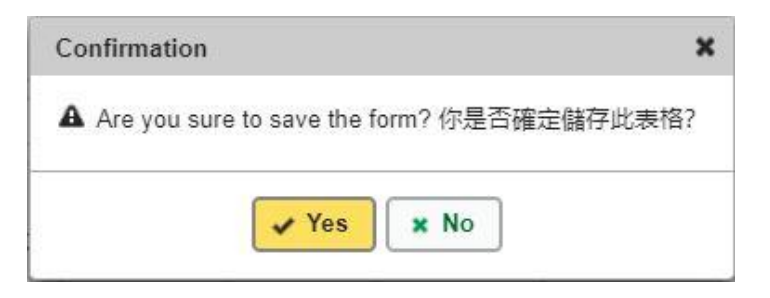

If there is/are any student record(s) not yet updated or confirmed, you will NOT be allowed to submit the eForm Ac. An error notification will be shown on the top of the screen, with reason for the failure shown below the student records concerned with invalid data in red. Please read the reasons carefully, correct the errors and submit the eForm again.

| eFo | rm Ac - Con                | firmation of S | Student Depart                               | ture Cases R                                 | eported v     | vith Reason "9           | 9 - Left School (                          | Other Reasor                                     | ns)" 電子表格Ac               | : - 確認以「99 - 1                              | 離校 (其他原因                    | <u>Guideline</u><br>1) 」為由所呈報之                                 | <u>指引</u> Exit 離<br>學生離校個案                                                                           |
|-----|----------------------------|----------------|----------------------------------------------|----------------------------------------------|---------------|--------------------------|--------------------------------------------|--------------------------------------------------|---------------------------|---------------------------------------------|-----------------------------|----------------------------------------------------------------|----------------------------------------------------------------------------------------------------|
| 0   | VERNMENT                   | 官立 - WHOLE     | E DAY 全日 - E/                                | ASTERN 東區                                    | i.            |                          |                                            |                                                  |                           |                                             |                             |                                                                |                                                                                                    |
| ich | lool Langua                | ge 學校語言:       |                                              |                                              | ANGLO         | -CHINESE 英文              | 部 -                                        | Last Update T                                    | ime 上次更改時                 | 間:                                          |                             |                                                                |                                                                                                    |
| or  | m Status 墳                 | 報狀況:           |                                              |                                              |               |                          |                                            | Submit Time                                      | 表格遮交時間:                   |                                             |                             |                                                                |                                                                                                    |
|     | School<br>Year<br>學校年<br>度 | STRN<br>學生編號   | Student<br>Name<br>(English)<br>學生姓名<br>(英文) | Student<br>Name<br>(Chinese)<br>學生姓名<br>(中文) | Sex<br>性<br>別 | Date of<br>Birth<br>出生日期 | Home<br>District<br>Board<br>學生家居區<br>議會分區 | Class<br>Level<br>Last<br>Attended<br>最後就讀<br>班級 | Admission<br>Date<br>入學日期 | Last Date<br>of<br>Attendance<br>最後上課日<br>期 | Departure<br>Remark<br>創校備註 | Departure<br>Reason<br>(Proposed<br>by EDB)<br>離校原因(執<br>育局建議) | Do you<br>agree with<br>the<br>departure<br>reason<br>proposec<br>by EDB?<br>是否同意非<br>育局建議式<br>離校原因? |
| i.  | 2023/24                    |                |                                              |                                              | F             | 01/08/2012               | A -<br>CENTRAL<br>AND<br>WESTERN<br>中西區    | S1                                               | 01/09/2023                | 28/09/2023                                  | 演洲                          | 03 -<br>EMIGRATION<br>移民                                       | 〇<br>Yes No<br>是 否                                                                                   |
|     | Reason f                   | or Disagreem   | ent 不同意原<br>因:*                              |                                              |               |                          | 1                                          |                                                  | 1                         |                                             |                             |                                                                |                                                                                                    |
| 2   | 2023/24                    |                |                                              |                                              | М             | 01/01/2012               | A -<br>CENTRAL<br>AND<br>WESTERN<br>中西區    | S1                                               | 01/09/2023                | 29/09/2023                                  | 生病                          | 12 -<br>SICKNESS<br>患病                                         | ● ○<br>Yes No<br>是 否                                                                                 |
|     | Reason f                   | or Disagreem   | ent 不同意原                                     | -                                            |               |                          |                                            |                                                  |                           | 1.                                          |                             | 10 (1)                                                         | 1                                                                                                    |

If the eForm is saved successfully, the message "Records updated successfully" will be shown on the top of the screen. The "Form Status" will change to "Save" and the "Last Update Time" will display the time you save the eForm.

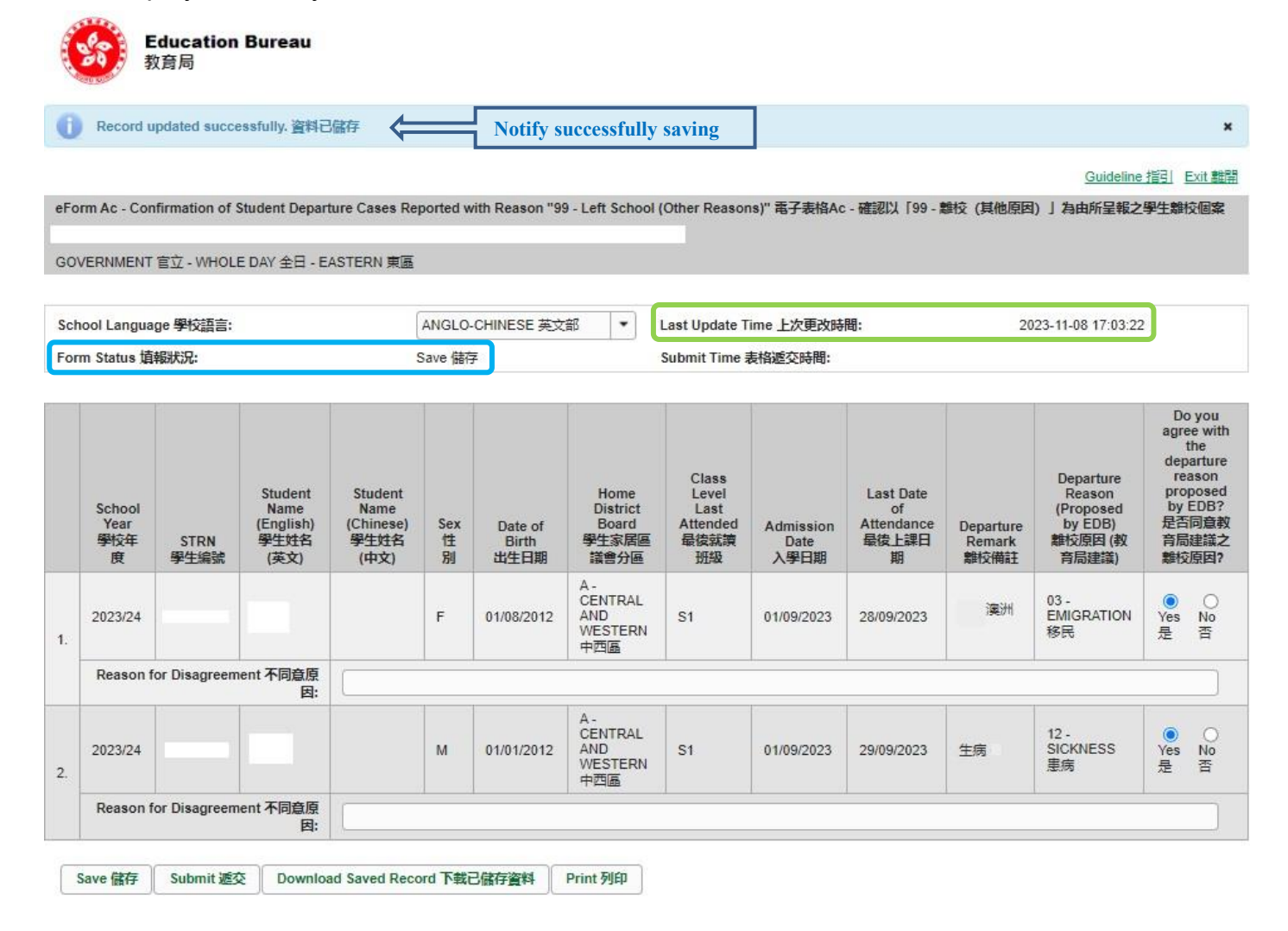

## III. Print and download the eForm Ac

**Before submitting the eForm Ac**, you can print out a hardcopy or download a softcopy of the eForm Ac for checking and filing purpose. <u>Once the eForm is submitted, you cannot retrieve it again.</u>

a. Print hardcopy of eForm Ac

To print a hardcopy of the eForm Ac, click **<Print>** at the bottom of the eForm.

|   | Reason for Disagreement 不同意原因: |                      |          |  |  |  |
|---|--------------------------------|----------------------|----------|--|--|--|
| ſ | Save 儲存 Submit 遞交 Download     | Saved Record 下载已儲存資料 | Print 列印 |  |  |  |

The "printing" dialog box will pop up. The content of the dialog box will depend on individual PC's configuration. Please select an appropriate printer from the printer list and confirm printing.

| Select Printer                                |                  |                              |
|-----------------------------------------------|------------------|------------------------------|
| CutePDF Writer                                | 🚍 Kyocera T/     | ASKalfa 6053ci               |
| 📷 HP LaserJet 400 M401 PCL 6                  | 🚍 Kyocera T/     | ASKalfa <mark>60</mark> 53ci |
| 🚍 Kyocera TASKalfa 6053ci KX (AEO)            | 🚍 Kyocera T/     | ASKalfa 6053ci               |
| ٢                                             |                  | >                            |
| Status: Ready                                 | Print to file    | Preferences                  |
| Location:                                     |                  |                              |
| Comment:                                      |                  | Find Printer                 |
| Page Range                                    |                  |                              |
| <ul> <li>All</li> </ul>                       | Number of copies | : 1 🚔                        |
| Selection Current Page                        |                  |                              |
|                                               | Collate          |                              |
| Enter either a single page number or a single | 1                | 1 22 33                      |
| page range. For example, 5-12                 |                  |                              |

b. Download softcopy of eForm Ac

To download a softcopy of the eForm Ac, click **<Download Saved Record>** at the bottom of the eForm.

|   | Reason f | or Disagreement | 不同意原<br>因:                    |          | ] |
|---|----------|-----------------|-------------------------------|----------|---|
| 1 | Save 儲存  | Submit 遞交       | Download Saved Record 下载已储存資料 | Print 列印 |   |

The following dialog box will pop up. User is required to input a key with at least 8 characters which composes of all 3 categories OR with at least 10 characters which composes of category A and either category B or C to protect the downloaded content. Click **<Continue>** after the key has been input or click **<Cancel>** to go backwards.

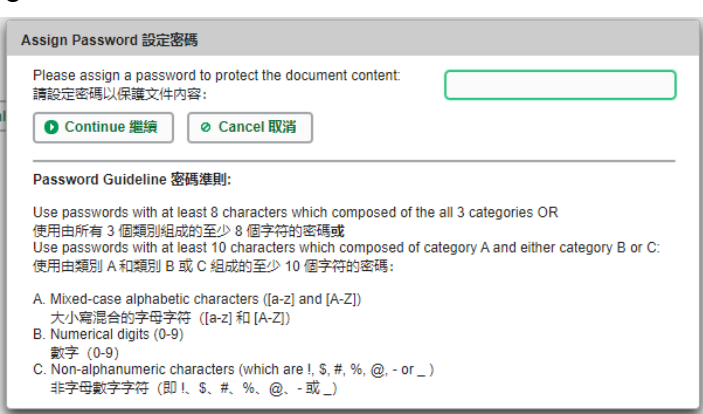

A "file download" dialog box will be shown at the bottom of screen. On the right hand side of the **<Save>** button, there is a pull-down menu button. Select **<Save as>** on the pull-down menu.

| Do you want to open or sa | ave <b>Downloac</b> | FormDataA | C_20231108               | <b>ZIP</b> from clo | edisuat.ed | u.go\ | ∕.hk?  |
|---------------------------|---------------------|-----------|--------------------------|---------------------|------------|-------|--------|
|                           |                     |           |                          | Open                | Save       | -     | Cancel |
|                           | Open                | Save 💌    | Save<br>Save a<br>Save a | s<br>nd open        |            |       |        |

The "Save as" box will pop up. Select a file location for saving the softcopy, enter the file name and click **<Save>** to save the file.

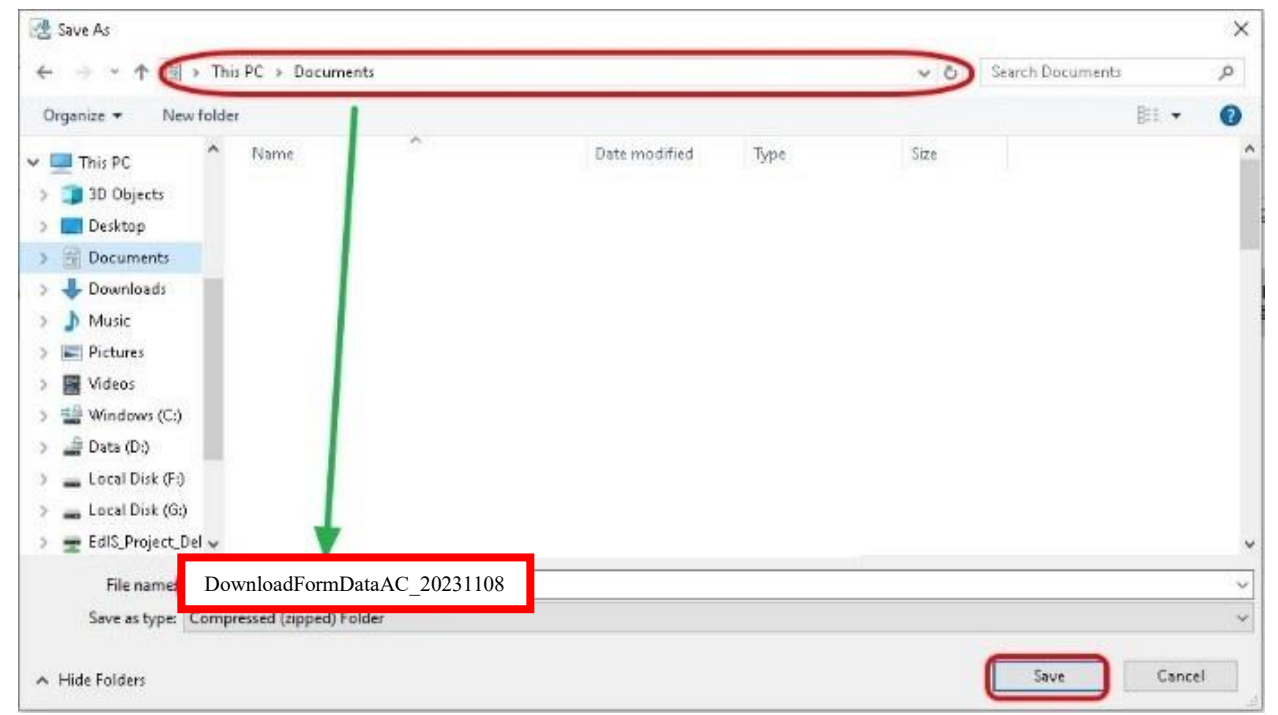

### IV. Submit the eForm Ac

After updating the eForm Ac, you should make sure that all the data entered is accurate. If you are sure that the entered data is correct, you may submit the data to the EDB by clicking **<Submit>** at the bottom of the eForm.

| Reason  | for Disagreement | 不同意原<br>因:                   |             |  |
|---------|------------------|------------------------------|-------------|--|
| Save 儲存 | Submit 遞交        | Download Saved Record 下载已储存資 | \$ Print 列印 |  |

A message will pop up to seek user's confirmation. By clicking **<Yes>**, the eForm Ac will be submitted.

| Confirmation                                                          |                                                                                  | ×                                                  |
|-----------------------------------------------------------------------|----------------------------------------------------------------------------------|----------------------------------------------------|
| ▲ Important: Once the eForm is submitted, all<br>請注意:電子表格一經遞交,所有資料將會( | the data will be sent to EDB and cannot be revised a<br>事送至教育局,而你亦不能再修改有觸記録。你是否確 | gain. Are you sure to submit the eForm?<br>定遞交此表格? |
|                                                                       | Yes x No                                                                         |                                                    |

If the eForm is submitted successfully, the message "Record submitted successfully" will appear on the top of the screen. The "Form Status" will change to "Submit" and the date and time you submit the eForm will be displayed.

| <b>Educa</b><br>教育局     | ntion Bureau         | ·              |                   |                  |                      |                      |                                  |                                                                           |  |
|-------------------------|----------------------|----------------|-------------------|------------------|----------------------|----------------------|----------------------------------|---------------------------------------------------------------------------|--|
| Record submitte         | ed successfully. 資料  |                | Notify succe      | essful submis    | ssion                |                      |                                  | ×                                                                         |  |
|                         |                      |                |                   |                  |                      |                      | Guideline                        | 指引 Exit 離開                                                                |  |
| eForm Ac - Confirmation | on of Student Depart | ure Cases Repo | orted with Reason | "99 - Left Schoo | I (Other Reasons)" 電 | 子表格Ac - 確認以「99 - 離校( | 其他原因) 」 為由所呈報之                   | 學生離校個案                                                                    |  |
| GOVERNMENT 官立 - \       | WHOLE DAY 全日 - EA    | ASTERN 東區      |                   |                  |                      |                      |                                  |                                                                           |  |
| School Language 學校      | 語言:                  | A              | NGLO-CHINESE 身    |                  | Last Update Time 上   | 次更改時間:               | 2023-11-08 17:31:38              |                                                                           |  |
| Form Status 埴報狀況:       | 8                    | Si             | ubmit 遮交          | 128 - 128<br>-   | Submit Time 表格遞      | 交時間:                 | 2023-11-08 17:31:38              |                                                                           |  |
| School                  | Student              | Student        |                   | Home             | Class<br>Level       | Last Date            | Departure<br>Reason<br>(Proposed | Do you<br>agree with<br>the<br>departure<br>reason<br>proposed<br>by EDB? |  |

|    | School<br>Year<br>學校年<br>度 | STRN<br>學生編號 | Student<br>Name<br>(English)<br>學生姓名<br>(英文) | Student<br>Name<br>(Chinese)<br>學生姓名<br>(中文) | Sex<br>性<br>別 | Date of<br>Birth<br>出生日期 | Home<br>District<br>Board<br>學生家居區<br>議會分區 | Level<br>Last<br>Attended<br>最後就讀<br>班級 | Admission<br>Date<br>入學日期 | Last Date<br>of<br>Attendance<br>最復上課日<br>期 | Departure<br>Remark<br>離校備註 | Reason<br>(Proposed<br>by EDB)<br>離校原因 (教<br>育局建議) | by EDB?<br>是否同意教<br>育局建議之<br>離校原因? |
|----|----------------------------|--------------|----------------------------------------------|----------------------------------------------|---------------|--------------------------|--------------------------------------------|-----------------------------------------|---------------------------|---------------------------------------------|-----------------------------|----------------------------------------------------|------------------------------------|
| 1. | 2023/24                    |              |                                              |                                              | F             | 01/08/2012               | A -<br>CENTRAL<br>AND<br>WESTERN<br>中西區    | S1                                      | 01/09/2023                | 28/09/2023                                  | 移民澳洲                        | 03 -<br>EMIGRATION<br>移民                           | ● No<br>Yes No<br>是 否              |
|    | Reason f                   | or Disagreem | ent 不同意原<br>因:                               |                                              |               |                          |                                            |                                         |                           |                                             |                             |                                                    |                                    |
| 2. | 2023/24                    |              |                                              |                                              | М             | 01/01/2012               | A -<br>CENTRAL<br>AND<br>WESTERN<br>中西區    | S1                                      | 01/09/2023                | 29/09/2023                                  | 生病                          | 12 -<br>SICKNESS<br>患病                             | Wes No<br>是否                       |
|    | Reason f                   | or Disagreem | ent 不同意原<br>因:                               |                                              |               |                          |                                            |                                         |                           |                                             |                             |                                                    |                                    |
|    | Save 儲存                    | Submit 遞3    | Downloa                                      | ad Submitted                                 | Record 7      | 下載已遞交資料                  | Print列印                                    | j                                       |                           |                                             |                             |                                                    |                                    |

## V. Exit the eForm Ac

To exit the eForm Ac, click **<Exit>** at the top right hand corner of the eForm Ac to go back to the CLO.

| Ð | Record s                       | ubmitted suc          | cessfully. 資料                                | 已返交                                          |               |                          |                                            |                                                  |                           |                                             |                             |                                                                | C                                                                                       |
|---|--------------------------------|-----------------------|----------------------------------------------|----------------------------------------------|---------------|--------------------------|--------------------------------------------|--------------------------------------------------|---------------------------|---------------------------------------------|-----------------------------|----------------------------------------------------------------|-----------------------------------------------------------------------------------------|
|   |                                |                       |                                              |                                              |               |                          |                                            |                                                  |                           |                                             |                             | Guideline                                                      | 指引 Exit                                                                                 |
| 3 | rm Ac - Con                    | firmation of S        | Student Depar                                | ture Cases Re                                | eported v     | vith Reason "99          | ) - Left School (                          | Other Reasor                                     | ns)" 電子表格Ac               | - 確認以「99 - #                                | 對交 (其他原因                    | 1) 」為由所呈報之                                                     | 學生離校個                                                                                   |
| 3 | VERNMENT                       | 官立 - WHOLI            | E DAY 全日 - E                                 | ASTERN 東區                                    |               |                          |                                            |                                                  |                           |                                             |                             |                                                                |                                                                                         |
|   | iool Langua                    | ge <mark>學校語言:</mark> |                                              |                                              | ANGLO         | -CHINESE 英文              | 部 🔹 ।                                      | Last Update T                                    | ime 上次更改時                 | 間:                                          | 20                          | 23-11-08 17:31:38                                              | 6                                                                                       |
|   | m Status 墳                     | 報狀況:                  |                                              |                                              | Submit 遞交     |                          |                                            | Submit Time                                      | 表格遮交時間:                   |                                             | 2023-11-08 17:31:38         |                                                                |                                                                                         |
|   | School<br>Year<br>學校年<br>度     | STRN<br>學生編號          | Student<br>Name<br>(English)<br>學生姓名<br>(英文) | Student<br>Name<br>(Chinese)<br>學生姓名<br>(中文) | Sex<br>性<br>別 | Date of<br>Birth<br>出生日期 | Home<br>District<br>Board<br>學生家居區<br>議會分區 | Class<br>Level<br>Last<br>Attended<br>最後就讀<br>班級 | Admission<br>Date<br>入學日期 | Last Date<br>of<br>Attendance<br>最後上課日<br>期 | Departure<br>Remark<br>創行備註 | Departure<br>Reason<br>(Proposed<br>by EDB)<br>離反原因(執<br>育局建議) | Do yo<br>agree v<br>the<br>departu<br>reaso<br>propos<br>by EDI<br>是否同議<br>育局建議<br>離校原即 |
|   | 2023/24                        |                       |                                              |                                              | F             | 01/08/2012               | A-<br>CENTRAL<br>AND<br>WESTERN<br>中西區     | S1                                               | 01/09/2023                | 28/09/2023                                  | 移民澳洲                        | 03 -<br>EMIGRATION<br>移民                                       | ●<br>Yes N<br>是 君                                                                       |
|   | Reason f                       | or Disagreem          | ent 不同意原<br>因:                               |                                              |               |                          |                                            |                                                  |                           |                                             |                             |                                                                |                                                                                         |
|   | 2023/24                        |                       |                                              |                                              | M             | 01/01/2012               | A -<br>CENTRAL<br>AND<br>WESTERN<br>中西區    | S1                                               | 01/09/2023                | 29/09/2023                                  | 生病                          | 12 -<br>SICKNESS<br>患病                                         | ()<br>Yes N<br>是 컴                                                                      |
|   | Reason for Disagreement 不同意原因: |                       |                                              |                                              |               | li li                    |                                            |                                                  | 1                         |                                             |                             |                                                                |                                                                                         |

### Back to Index

~ END ~